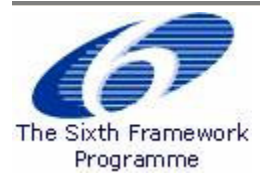

# Electronic Proposal Submission System

**EPSS Online preparation and submission guide** 

Release Date: 24 July 2003, revised 2 June 2004

# **Table of Contents**

| 1 |     | EPSS – Online Preparation –User's Guide   | . 3 |
|---|-----|-------------------------------------------|-----|
|   | 1.1 | Getting a user ID and password            | 3   |
|   | 1.2 | Login                                     | . 4 |
|   | 1.  | 2.1 Initial Login                         | . 4 |
|   | 1.  | 2.2 Subsequent Logins                     | . 4 |
|   | 1.3 | General                                   | 5   |
|   | 1.4 | Proposal Setup                            | 6   |
|   | 1.5 | Part A                                    | 8   |
|   | 1.6 | Part B and Annexes                        | 10  |
|   | 1.  | 6.1 Part B 1                              | 10  |
|   | 1.  | 6.1 Annexes 1                             | 11  |
|   | 1.7 | Validation1                               | 13  |
|   | 1.8 | Submit Proposal 1                         | 14  |
|   | 1.9 | The History                               | 16  |
| 2 |     | EPSS Checklist                            | 17  |
| 3 | N   | ote for Macintosh users 1                 | 17  |
| 4 |     | EPSS-EPT Frequently Asked Questions (FAQ) | 18  |

## **EPSS help desk**

Phone: +32 2 23 33 760 (English, French, German, Dutch, Greek)

Email: <a href="mailto:support@epss-fp6.org">support@epss-fp6.org</a>

## 1 EPSS – Online Preparation – User's Guide

The EPSS (Electronic Proposal Submission System) allows Proposers to create their proposal completely on-line without downloading or saving anything on their local personal computer. The EPSS service is available via the Internet as a Web based application.

The System requirements are:

- A connection to the Internet,
- A screen with a 1024x768 resolution<sup>[1]</sup> and small fonts,
- Internet Explorer 5.0 and above or
- Netscape Navigator 7.0 and above or
- Opera 6.0 and above or
- Safari browser for the Macintosh user (see Note on p.17)

### 1.1 Getting a user ID and password

Access to the EPSS is call- and instrument-specific, i.e. you have to first choose for which call for proposals and for which instrument within the call you want to prepare a proposal. Access is provided via the respective CORDIS call page (see http://fp6.cordis.lu/fp6/subprop.cfm). On the call page, go to the box "Prepare and submit a proposal for this call"; choose the instrument you want to apply for from the dropdown list and press "Go". You will arrive at the EPSS start page. Click on "Register", fill in the registration form and submit it. The EPSS will send you coordinator and partner usernames and passwords **by e-mail**.

The login and password is linked to only one proposal (for the call and for the instrument you have chosen). For each other proposal you want to prepare you have to register again, following the procedure described above.

<sup>&</sup>lt;sup>[1]</sup> Screen resolution of 640 x 480 or VGA will prevent the forms from being completely displayed on screen, preventing access to the save button

### 1.2 Login

### 1.2.1 Initial Login

As a coordinator you must use the login and password that has been sent to you by e-mail to access the EPSS.

- Go to <u>https://www.epss-fp6.org/epss/login.jsp</u>
- Introduce the Coordinator User ID
- Enter the Coordinator Password
- Change the Coordinator Password
- Enter the Partner Password
- Change the Partner Password

Distribute the Partner username and the modified Partner password to your partners –if any.

### 1.2.2 Subsequent Logins

- Go to https://www.epss-fp6.org/epss/login.jsp
- Introduce the -Coordinator or Partner- User ID
- Enter the –modified Coordinator or Partner- Password

*Note*: By entering the proposal as a partner, you can only access your A2 Form for editing. Partners can view all proposal information but only edit A2 forms.

**Tip**: Reduce typing errors: Write logins and passwords in a text program and copy/paste them into the fields. This prevents mis-typing errors.

### 1.3 General

| t i https://www.epss-f | (p6. org/epss/proposal1.3sp      |                                                                                                    |                      |                                         |                                 |
|------------------------|----------------------------------|----------------------------------------------------------------------------------------------------|----------------------|-----------------------------------------|---------------------------------|
|                        |                                  |                                                                                                    |                      |                                         |                                 |
|                        |                                  |                                                                                                    | Legal Robbe : The in | formation in this website is subject to | - a disclaimer and a popuriably |
| 7)                     |                                  |                                                                                                    |                      |                                         | ** FPS Guick Links              |
| 200                    |                                  |                                                                                                    | 41 mbl. 4            | - 1 <b>1</b>                            |                                 |
|                        | Contraction of the second        | 1.0                                                                                                    | 1111                 | 6 P                                     |                                 |
|                        | Sixin Homew                      | ionik Programme                                                                                                    | 1117                 | I BOX                                   |                                 |
| Home                   | are here: FFO Home > EFSS > E    | repare Proposal                                                                                                    |                      |                                         |                                 |
| what is PP67           | Prepare Proposal                 | Change Password                                                                                                    | Check Validation     | Submit Proposal                         | Logout                          |
| step by step           | Freed                            | Proposal Setup                                                                                                    | Part A               | Part B                                  | History                         |
| Find a Call            |                                  |                                                                                                    | 10000                | 0.00.000                                |                                 |
| ed a Partner           | Selected: FP6-2003-LIFESCINE     | ALTH-D                                                                                                    |                      |                                         |                                 |
| a Document             | rument Selected: SSA             |                                                                                                    |                      |                                         |                                 |
| re fi submit           | We first executed                |                                                                                                    |                      |                                         |                                 |
| What's New?            |                                  |                                                                                                    |                      |                                         |                                 |
|                        | All and Ministeria               |                                                                                                    |                      |                                         |                                 |
| addr                   | esti                             |                                                                                                    |                      |                                         |                                 |
| Scier                  | costreet 111                     |                                                                                                    |                      |                                         |                                 |
| Bruss                  | orte                             |                                                                                                    |                      |                                         |                                 |
|                        | Station Property                 |                                                                                                    |                      |                                         |                                 |
| Onlin                  | e preparation - Coline submissio | in the second second seco |                      |                                         |                                 |
|                        |                                  |                                                                                                    |                      |                                         |                                 |
| Prop                   | iosal status:                    |                                                                                                    |                      |                                         |                                 |
| Prop                   | osal unsubmitted                 |                                                                                                    |                      |                                         |                                 |
|                        |                                  |                                                                                                    |                      |                                         |                                 |
|                        |                                  |                                                                                                    |                      |                                         |                                 |

Now, you may prepare the proposal. By clicking on the "General" Tab, you can find information about:

- The selected call
- The selected instrument
- The Coordinator's Details
- The submission Type (online preparation/online submission)
- The proposal's status

**Tip**: Please check the call and instrument identification first. If you have selected the wrong call and the wrong instrument, you will have to register again. The EPSS operator cannot change the registration information and transfer data from one registration to another.

Note:

- 1. If the co-ordinator details change, you do not need to register again; co-ordinator information is taken from the A2 forms.
- 2. If you wish to modify the Title of the proposal you will have to do it in the forms. The title appearing in this page is taken from the registration data and cannot be changed. This does not affect the submitted proposal, because what is evaluated is the content of the forms and the Part B.

Go to "Proposal setup".

## 1.4 Proposal Setup

| es I C I to be filence | n apos-fp6, org/apos/proposal4, sp |                                                                                                    | Legal Holice 1 The I          | ofportation in this subjects to subject to | a a glaplamar and a populate |   |
|------------------------|------------------------------------|----------------------------------------------------------------------------------------------------|-------------------------------|--------------------------------------------|------------------------------|---|
| 2                      |                                    |                                                                                                    |                               |                                            | ++ FP6 Quick Links           | _ |
| RDIS                   | 6                                  |                                                                                                    | 1 white                       | <b>任</b> 型                                 |                              |   |
|                        | Sixth Fram                         | ework Programme                                                                                                 | (11)                          | 11 K                                       |                              | 7 |
|                        | 1 You are here: FFE Home > EFSE    | Prepara Proposal                                                                                                | A A A A                       | 4 10                                       |                              |   |
| What is FP67           | Prepare Proposal                   | Change Password                                                                                                 | Check Validation              | Submit Propanal                            | Logout                       |   |
| step by step           | General                            | Proposal Setup                                                                                                  | Part A                        | Part #                                     | History                      |   |
| Get Support            | Proposal members:                  | 0000000000                                                                                                    |                               |                                            |                              |   |
| ind a Partner          | Participant ID                     | Participant name                                                                                                |                               | E-mail(s)                                  |                              |   |
| a Document             | 1                                  | Albert Einstein                                                                                                 |                               | abert@einstein                             | com                          | - |
| a proposal             |                                    |                                                                                                    |                               | change ema                                 | is                           |   |
| what's new?            |                                    |                                                                                                    |                               |                                            |                              |   |
| tivity                 | Rearrabae participant order        |                                                                                                    |                               |                                            |                              | _ |
| 10.00                  | Add a new participant in the p     | roposal                                                                                                    |                               |                                            |                              |   |
| 4.10                   | Please provide the e-mail address  | es of all those in your organisation wh                                                                         | o should be notified of chang | es to, or submission of the proposal       |                              |   |
|                        | Participant ID:                    | 2                                                                                                    |                               |                                            |                              |   |
|                        | Name:                              | Pierre Curie                                                                                                    |                               |                                            |                              |   |
|                        | E-mail(s)                          | DiemetDourie.com                                                                                                | (M)                           | hiple addresses should be separated        | by a semicolon)              |   |
|                        |                                    | and all                                                                                                    |                               |                                            |                              |   |
|                        |                                    | 1000                                                                                                    |                               |                                            |                              |   |
|                        |                                    |                                                                                                    |                               |                                            |                              |   |
|                        |                                    | Contraction of the second second second second second second second second second second second second second s |                               |                                            |                              | _ |

In the proposal setup section you define the number of partners that participate in your project.

- Make sure that the co-ordinator e-mail address is correct.
- To add a partner to the proposal, type in the partner name and e-mail address in the relevant fields and click on "**add**".
- If you include multiple e-mail addresses, you must separate them with a semi colon ';'
- The partner gets added to the proposal.
- The system automatically creates the appropriate number of A2 forms for all the participants that are defined for the proposal.

**Tip**: The e-mail addresses introduced here are used by EPSS to send automatic e-mail confirmation once the proposal is submitted/transferred for evaluation. Please check that they are complete and accurate

|                | e ebst-she o Bisberi bioborna 's | Ð            |                                | Legal Notice - The off                                                                                                    | prevation in this waberta is subject to a                                                                                                    | dischermen end a sourceaft |
|----------------|----------------------------------|--------------|--------------------------------|----------------------------------------------------------------------------------------------------|----------------------------------------------------------------------------------------------------|----------------------------|
| 2              |                                  |              |                                |                                                                                                    |                                                                                                    | >> FP6 QUACK LINKS         |
| ROM            | 6                                |              |                                | \$1.00 K                                                                                                    | Щ.                                                                                                    |                            |
|                | Sixth                            | Framewo      | ork Programme                  | 11131                                                                                                    |                                                                                                    |                            |
| Home           | 1 You are Nerel [Ed. Botte       | - LESS - Ere | pare frodotel                  | A A A A A A A A A A A A A A A A A A A                                                                                                    |                                                                                                    |                            |
| what is FP67   | Prepare Proposa                  | 1            | Change Password                | Check Validation                                                                                                    | Submit Proposal                                                                                                    | Lopest                     |
| Find a Call    | General                          |              | Proposal Setup                 | Part A                                                                                                    | Part 8                                                                                                    | History                    |
| Get Support.   | Preposal members:                |              |                                |                                                                                                    |                                                                                                    |                            |
| nd a Partner   | Participant 10                   | Participa    | int name                       | E-mail(s)                                                                                                    | Delete                                                                                                    |                            |
| ire it colonit | 1                                | Albert Ein   | itein                          | alben@enstein.com                                                                                                    | 10                                                                                                    |                            |
| what's hew?    | 2                                | Pierre Cu    | ria i                          | preme@curie.com                                                                                                    |                                                                                                    |                            |
|                |                                  |              |                                | change emails                                                                                                    | delete                                                                                                    |                            |
| tiwity         |                                  |              |                                | and the second second sec | (And the second second s |                            |
| 1.10           | Rearrange participant and        | 1C           |                                |                                                                                                    |                                                                                                    |                            |
|                | Add a new participant i          | a the propo  | sal                            |                                                                                                    |                                                                                                    |                            |
|                | Please provide the e-mail        | addresses of | all those in your organisation | who should be notified of changes                                                                                                    | to, or submission of the proposal                                                                                                    |                            |
|                | Participant ID:                  |              | 3                              |                                                                                                    |                                                                                                    |                            |
|                | Namel                            |              |                                |                                                                                                    |                                                                                                    |                            |
|                | E-mail(s):                       |              | <u> </u>                       | (Multi                                                                                                    | ple addresses should be separated b                                                                                                    | r a semicolon)             |
|                |                                  |              | bla                            |                                                                                                    |                                                                                                    |                            |
|                |                                  |              | - manual                       |                                                                                                    |                                                                                                    |                            |
|                |                                  |              |                                |                                                                                                    |                                                                                                    |                            |

By clicking on the "**Rearrange participant order**" link you can change the order of the participants.

*Note*: The first participant is always the co-ordinator.

| Bit like Parter                                                                                                    | ER (en Fanstes Jock Belo<br>d                                                                                                    | ی<br>میں آب<br>منبع منبع |
|----------------------------------------------------------------------------------------------------|----------------------------------------------------------------------------------------------------|--------------------------|
| Pool      Pool     Pool                                                                                                    | d                                                                                                    | enial notice             |
|                                                                                                    | Comparison of the second second se | eriată notice<br>nka:    |
| Process       Proposal Sciup       Proposal Sciup       Legend         What is Frid       Proposal Sciup       Part A       Part B       History         Prod are here:       Proposal Sciup       Part A       Part B       History         Prod are here:       Proposal Sciup       Part A       Part B       History         Prod are here:       Proposal Sciup       Part A       Part B       History         Prod are here:       Proposal Sciup       Part A       Part B       History         Prod are here:       Proposal Sciup       Part A       Part B       History         Prod are here:       Proposal Sciup       Part A       Part B       History         Prod are here:       Proposal Sciup       Part A       Part B       History         Prod are here:       Proposal Sciup       Part A       Part B       History         Prod are here:       Proposal Here:       Proposal Here:       Part B       History         Prod are here:       Proposal Here:       Proposal Here:       Part B       History         Prod are here:       Proposal Here:       Proposal Here:       Proposal Here:       Proposal Here:         Prod are here:       Proposal Here:       Proposal Here:       Proposal Her                                                                                                    | Legal Robes I. The information in this website to a disclaring and a sec-                                                                                                    | uniate notice            |
| Windt Sterr       Proposal Setup       Part A       Part B       History         What's New?       Proposal Setup       Part A       Part B       History         What's New?       Prescrete from the participant ender is charged, then the corresponding Part A forms will also be modified automatically.       Piese note that if the participant ender is charged, then the corresponding Part A forms will also be modified automatically.                                                                                                    | 2 AN INTER GUILL                                                                                                    | nks                      |
| None         None         None <th< td=""><td>ad used in the set</td><td></td></th<>                                                                                                    | ad used in the set                                                                                                    |                          |
| Nome         Nome         Nome <th< td=""><td></td><td></td></th<>                                                                                                    |                                                                                                    |                          |
| Sixth Framework Programme         You are here: Mid Home > EBSE > Dispars Proposal         What is Fire       Proposal Setup       Part A       Submit Proposal       Legent         What is Fire       Ceneral       Proposal Setup       Part A       Part B       History         Fire       Bease       Use are the strictpart ender is the gardiaged the proposal members;       Participant ender       Parts       History         What's New?       Performance       Curice       Performance       Performance       Performance         Mode       Note: New?       Performance       Performance       Performance       Performance         Multis New?       Performance       Performance       Performance       Performance       Performance         Multis New?       Performance       Performance       Performance       Performance       Performance         Multis New?       Performance       Performance       Performance       Performance       Performance         Multis New?       Performance       Performance       Performance       Performance         Multis New?       Performance       Performance       Performance       Performance         Multis New?       Performance       Performance       Performance       Performance <td></td> <td></td>                                                                                                    |                                                                                                    |                          |
| Nome         You are here: If 0 from > IEEE > Droposel Secure         Change Password         Check Yalidation         Submit Proposal         Logoot           What is New?         Get support         Get support         Find a Call         Portosal Secure         History           What is New?         Find a Call         Portosal Secure         Part & Part & Part & History         History           What's New?         Find a coll         Portosal Secure         Personal ID         Participant name         History           What's New?         Herse note that if the participant order is changed, then the corresponding Part & forms will also be modified automatically.         Cancel Submit         Submit                                                                                                    | Sixth Framework Programme                                                                                                    |                          |
| Nome       Prepare Prepare Prepare       Change Passmond       Check Validation       Submit Prepare       Logoot         Prind a Call       General       Proposal Sotup       Part A       Part B       History         Find a Partner       Flease use the drop-down list to rearrange the proposal members!       Participant ID       Participant name       Participant ID       Participant name         what's New?       What's New?       Piece note that if the participant order is charged, then the corresponding Part A forms will also be modified automatically.       Cancel       Submit                                                                                                    |                                                                                                    |                          |
| What is F947     Prepare Proposal     Change Password     Check Validation     Submit Proposal     Logest       FP6 step by step     General     Proposal Sciup     Part A     Part B     History       Get Support     Find a Part B     History     Part B     History       Find a Document     Participant ID     Partscipant name     Participant ID     Partscipant name       Vhat's Norr?     Firm a Participant order is changed, then the corresponding Part A forms will also be modified automatically.     Please note that if the participant order is changed, then the corresponding Part A forms will also be modified automatically.                                                                                                    | Home Home                                                                                                    |                          |
| Production     General     Proposal Setup     Part A     Part B     History       Find a Decement     Find a Partmer     Find a Partmer     Find a Partmer     Find a Decement     Participant ID     Participant name       reparts     Set Support     Image: Set Support     Participant ID     Participant name       what's New?     Image: Set Set Set Set Set Set Set Set Set Set                                                                                                    | what is FF67 Preparat Proposal Change Password Check Validation Submit Proposal Legent                                                                                                    |                          |
| Find a Call       Get Support         Get Support       Fields a use the drop-down list to rearrange the proposal members:         Find a Partner       Participant ID         Participant ID       Participant name         a proposal       1         Albert Einstein       Perre Curie         Attrait       Pierre Curie         Attrait       Pierre Curie         Cancel       Submit                                                                                                    | 6 step by step<br>Text a general Proposal Setup Part A Part B. History                                                                                                    |                          |
| Find a Partner<br>ind a Document     Please use the drop-down list to rearrange the proposal members;<br>a proposal members;<br>a | Find a Call Get Support                                                                                                    |                          |
| Image: Second approximation of the second approximation of the second                                                                                                    | ind a Partner Please use the drop-down list to rearrange the proposal members;                                                                                                    |                          |
| a property     1     Albert Eindhein       What's New?     Perre Curie       Activity     Please note that if the participant order is changed, then the corresponding Part A forms will also be modified automatically.       Cancel     Submit                                                                                                    | d a Document Participant ID Participant name                                                                                                    |                          |
| What's New?         Pierre Curie           Activity         Please note that if the participant order is changed, then the corresponding Part & forms will also be modified automatically.           Cancel         Submit                                                                                                    | a menosial 1 Abert Firstein                                                                                                    |                          |
| Activity Please note that if the participant order is changed, then the corresponding Part A forms will also be modified automatically. Cancel Submit                                                                                                    | What's New?                                                                                                    |                          |
| Access<br>Access<br>Cancel Submit                                                                                                    | Pierre Cune                                                                                                    |                          |
| Cancel Submit                                                                                                    | (Invity Please note that if the participant order is changed, then the corresponding Part & forms will also be modified automatically.                                                                                                    |                          |
|                                                                                                    | Cancel Submit                                                                                                    |                          |
|                                                                                                    |                                                                                                    |                          |
| The Help Dark F TAQ 1                                                                                                    | Tea Hill Devis F TAQ 1                                                                                                    |                          |
|                                                                                                    |                                                                                                    |                          |

### 1.5 Part A

This section deals with the administrative forms of the proposal or Part A.

|                                                | e.epsi-fpi-org/epsi/proposal2-sep                                                                                                    |                                                                                                    |                                                                                                    |                                                |                    | ] •  |  |
|------------------------------------------------|----------------------------------------------------------------------------------------------------|----------------------------------------------------------------------------------------------------|----------------------------------------------------------------------------------------------------|------------------------------------------------|--------------------|------|--|
|                                                | The second second second second second second second second second second second second second second second s                                                                                                    |                                                                                                    | Legal Hotola - The Ar                                                                                            | Approximations in this website is subject to a | >> FP6 Out t Links | **** |  |
| 9                                              |                                                                                                    |                                                                                                    | and the second second second second second second second second second second second second second second second | a 18                                           |                    |      |  |
| ORDES.                                         | 6                                                                                                    | 10000                                                                                                    | 110110                                                                                                    | 199                                            |                    | _    |  |
|                                                | Sixth Framew                                                                                                    | work Programme                                                                                                  |                                                                                                    |                                                |                    | /    |  |
| Hame                                           | " You are here: ITS name > 1215 > 1                                                                                                    | Possece. Roopanel                                                                                               |                                                                                                    |                                                |                    |      |  |
| What is PP6?                                   | Prepare Proposal                                                                                                    | Change Fassword                                                                                                 | Check Validation                                                                                                 | Submit Proposal                                | Lagout             |      |  |
| Find a Call                                    | General                                                                                                    | Preposal Setup                                                                                                  | Part A                                                                                                    | Part 8                                         | History            |      |  |
| Get Support<br>Find a Partner<br>nd a Document | Click on a form name to edit coli<br>Scroll to bottom of the form for<br>Scroll to bottom of the form for<br>Note: Automatic calculations will                                                                                                    | ine, or select form(s) and pr<br>ove and validate form,<br>validation errors,<br>I only be performed if form (  | ess domnload to view as PDF.<br>is valid.                                                                        |                                                |                    |      |  |
| a proposal                                     | Ferm name                                                                                                    | Demnlead (PD#)                                                                                                  | Status                                                                                                    |                                                |                    |      |  |
| What's new?                                    | AL                                                                                                    | E                                                                                                    | Last updated 21/07/2                                                                                             | 003 18:59:49 CET by Coardinator                |                    |      |  |
| Activity                                       | AZ Albert Einstein                                                                                                    | <b>F</b>                                                                                                    | Last updated 21/07/2                                                                                             | 003 18:50-47 CET by Coordinator                |                    |      |  |
| Acties                                         | AZ Pierre Curie                                                                                                    | E                                                                                                    | Last updated 21/07/2                                                                                             | 003 19:01:32 CET by Coordinator                |                    |      |  |
| 24.00                                          | 61                                                                                                    | <b>E</b>                                                                                                    | Last updated 21/87/2                                                                                             | 903 19:01:28 CET by Coordinator                |                    |      |  |
|                                                |                                                                                                    | download                                                                                                    |                                                                                                    |                                                |                    |      |  |
|                                                | Please note that all participants in proposals must ensure that they have the authorisation of their organisation to participate in the<br>proposal and any project anising from it.<br>Co-ordinators are advand to ensure that the is the case prior to the submission of the proposal. |                                                                                                    |                                                                                                    |                                                |                    |      |  |
|                                                |                                                                                                    | 200 C 100 C 100 C 100 C 100 C 100 C 100 C 100 C 100 C 100 C 100 C 100 C 100 C 100 C 100 C 100 C 100 C 100 C 100 |                                                                                                    |                                                |                    | -    |  |
|                                                |                                                                                                    | Two - Halp Days                                                                                                 | - 5 PAG 1                                                                                                    |                                                |                    |      |  |

The Proposers need to fill the A forms appropriately and save them on the EPSS server. Also, each form can be downloaded as a PDF file to your hard disk. Check the relevant fields and click on "**download**" to receive PDF copies of the Part A forms.

Part A shows the overview of forms A1, A2, A3 (and A4 for certain instruments). Click on the links below "Form link" to access the forms.

| Poeryword 2                                                                                          | Natural sciences                                                                                                    |    | - |
|----------------------------------------------------------------------------------------------------|----------------------------------------------------------------------------------------------------|----|---|
| Keyword 3                                                                                            | Technological sciences                                                                                                    |    |   |
| Free Keywords                                                                                        | Medicine, Cancer, Blood                                                                                                    | 3  |   |
|                                                                                                    |                                                                                                    | -1 |   |
|                                                                                                    | Abstract (up to 2000 characters)                                                                                                    |    |   |
|                                                                                                    |                                                                                                    |    |   |
|                                                                                                    |                                                                                                    |    |   |
|                                                                                                    |                                                                                                    | -  |   |
| Validation Erro                                                                                      | f2                                                                                                    | 2  |   |
| Validation Erro                                                                                      | fi<br>d for mandatory field "Proposal Acronym"                                                                                                    | 2  |   |
| Validation Erro<br>No value specific<br>No value specific<br>No value specific                       | rs<br>d for mandatory field "Proposal Acronym"<br>d for mandatory field "Puroposal Title"<br>d for mandatory field "Puroposal Title"                                                                  | -  |   |
| Maliciation Erro<br>No value specific<br>No value specific<br>No value specific<br>No value specific | rs<br>nd for mandatory field "Proposal Acronym"<br>nd for mandatory field "Porposal Title"<br>nd for mandatory field "Duration in months"<br>nd for mandatory field "Abstract (up to 2000 characters) | -  |   |

- Fill the fields with data. (Fields with bold captions are mandatory fields)
- Press the "**Validate**" button at the bottom of the form: The validation is looking for formal errors in the forms. If it finds errors, it indicates which fields are wrongly filled.
- If all the necessary fields are filled you will find "no validation errors" at the bottom of the form.

| ENDITED MAKE                                       | Social sciences                         |            | 2 |
|----------------------------------------------------|-----------------------------------------|------------|---|
|                                                    | autorial sciences                       |            |   |
| Keyword 3                                          | Technological sciences                  |            |   |
| Free Keywords                                      | Medecine, Blood, Cancer                 | <u>×</u>   |   |
|                                                    |                                         | *1         |   |
|                                                    | Abstract (up to 2000 charact            | ers)       |   |
| 000000000000000000000000000000000000000            | 000000000000000000000000000000000000000 | 2          |   |
|                                                    |                                         |            |   |
|                                                    |                                         |            |   |
|                                                    |                                         |            |   |
|                                                    |                                         |            |   |
|                                                    |                                         |            |   |
|                                                    |                                         |            |   |
|                                                    |                                         |            |   |
|                                                    |                                         |            |   |
|                                                    |                                         |            |   |
|                                                    |                                         |            |   |
|                                                    |                                         |            |   |
|                                                    |                                         | *1         |   |
|                                                    |                                         | <u>~</u> [ |   |
|                                                    |                                         | <u>×</u>   |   |
| Reliation Deco                                     | **                                      | ×.         |   |
| Validation Erro                                    | 15                                      | ×          |   |
| Validation Erro<br>No Validation Erro<br>Save Form | f#<br>ors                               | Validate   |   |
| Validation Erro<br>No Validation Erro<br>Save Form | rs                                      | Validate   |   |
| Validation Erro<br>No Validation Err<br>Save Form  | rs                                      | Validate   |   |

Do not forget to save the form by pressing the **"Save Form"** button, or your changes will be discarded!

*Note*: The **"Save Form"** button performs form validation as well.

Fill out all forms for which you are responsible.

For forms with spreadsheets, the total amounts are automatically calculated by the system when the "**Validate**" button is pressed. Obviously the appropriate fields need to be completed first.

**Tip** Save early and often. Saving will also validate the form.

### 1.6 Part B and Annexes

| 🕁 Back 👻 🔿 👻 🙆               | ) 🕼 🚮 🥘 Search 📷 Favori                                                                                                    | tes 🎯 History 🛛 🛃 🗕 📕                                                                                                    | 1 🖻                                                                                                    |                                                                                                    |                                                                                                    |  |  |  |
|------------------------------|----------------------------------------------------------------------------------------------------|----------------------------------------------------------------------------------------------------|----------------------------------------------------------------------------------------------------|----------------------------------------------------------------------------------------------------|----------------------------------------------------------------------------------------------------|--|--|--|
| ddress https://eps           | ss-fp6.org/epss/proposal3.jsp                                                                                                    |                                                                                                    |                                                                                                    |                                                                                                    | → <sup>→</sup> <sup>→</sup> <sup>→</sup> <sup>→</sup> <sup>→</sup> <sup>→</sup> <sup>→</sup> <sup>→</sup> <sup>→</sup> <sup>→</sup> <sup>→</sup> <sup>→</sup> <sup>→</sup> <sup>→</sup> |  |  |  |
| What is FP6?                 | Prepare Proposal                                                                                                    | Change Password                                                                                                    | Check Validation                                                                                                    | Submit Proposal                                                                                                    | Logout                                                                                                    |  |  |  |
| P6 step by step              |                                                                                                    |                                                                                                    |                                                                                                    |                                                                                                    |                                                                                                    |  |  |  |
| Find a Call                  | General                                                                                                    | Proposal Setup                                                                                                    | Part A                                                                                                    | Part B                                                                                                    | History                                                                                                    |  |  |  |
| Get Support                  |                                                                                                    |                                                                                                    |                                                                                                    |                                                                                                    |                                                                                                    |  |  |  |
| Find a Partner               | No Part B file uploaded.                                                                                                    |                                                                                                    |                                                                                                    |                                                                                                    |                                                                                                    |  |  |  |
| nd a Document                |                                                                                                    |                                                                                                    |                                                                                                    |                                                                                                    |                                                                                                    |  |  |  |
| epare & submit<br>a proposal | Specify the location of the Part B file to be uploaded:                                                                                                    |                                                                                                    |                                                                                                    |                                                                                                    |                                                                                                    |  |  |  |
| Find a Project               | File:                                                                                                    | Browse                                                                                                    |                                                                                                    |                                                                                                    |                                                                                                    |  |  |  |
| What's New?                  | Upload                                                                                                    | Proposal File                                                                                                    |                                                                                                    |                                                                                                    |                                                                                                    |  |  |  |
|                              | opioda                                                                                                    | roposar no                                                                                                    |                                                                                                    |                                                                                                    |                                                                                                    |  |  |  |
| 5-200<br>                    | Why only PDF?Help with PDF<br>Download Part B Templates                                                                                                    |                                                                                                    |                                                                                                    |                                                                                                    |                                                                                                    |  |  |  |
|                              | No Annexes uploaded                                                                                                    |                                                                                                    |                                                                                                    |                                                                                                    |                                                                                                    |  |  |  |
|                              | No Annexes uploaded Specify the location of the File:                                                                                                    | e Annex file to be upload                                                                                                    | ed:                                                                                                    |                                                                                                    |                                                                                                    |  |  |  |
|                              | No Annexes uploaded Specify the location of the File: Upload A Do not upload any Annexes, brochures, audio, video, mult Document Format <sup>2</sup> , compatib sizes down avoid colour and You should aim to restrict yo | e Annex file to be upload<br>Browse<br>unless specifically requestd<br>timedia etc) will be rejected.<br>le with Adobe version 3 or h<br>unnecessary high resolution<br>ur proposal to under 3Mb, ar | ed:<br>n the Call text. Further files v<br>If Annexes are uploaded you<br>igher, with embedded fonts).<br>pictures and graphs. The add graphs the<br>d under no circumstances try | vith Annexes or additional info<br>i are requested to use exclusion<br>It is recommended not to uplo<br>rage size of a Annex is 2Mb ()<br>to upload a file larger than 11 | rmation (company<br>rely PDF ("Portable<br>ad very big files. To keep<br>ess for mobility actions).<br>D Mb                                                                             |  |  |  |

### 1.6.1 Part B

For the proposal content (part B) you are requested to use exclusively PDF ("portable document format", compatible with Adobe Acrobat version 3 or higher, with embedded fonts). Other file formats will not be accepted by the system. Both commercial and free tools to convert files to PDF format are widely available on the WEB. Also zipped (or otherwise compressed) archives will not be accepted (PDF is self-compressing, there is no gain in zipping). Technical problems resulting from the use of other formats may lead to your proposal being excluded.

Unless otherwise specified in the call text, only one PDF file comprising the complete technical annex (part B) can be uploaded. Further files with annexes or additional information (company brochures, supporting documentation, reports, audio, video, multimedia etc.) will be rejected.

### Using only PDF format for submission of part B

### Why?

This format for text documents is supported by the vast majority of computer platforms. The advantage of saving as a PDF file is that the contents are "locked" and the original formatting (margins, page breaks, etc.) will always be maintained when the file is printed. In addition, unlike many common document formats, there are almost no viruses associated with PDF files. Allowing proposers to submit in any possible format would require the Commission to maintain an arsenal of software in different versions - and even then readability could not be guaranteed in 100% of the cases.

### How?

The possibility of converting a text file into PDF is integrated into some word processors. In case this is not implemented in the word processor you are using, you can download special conversion software (commercial software or downloadable freeware) from the web. Conversion into PDF is the last step in preparing a document for submission; since PDF documents are "locked", they cannot be edited like normal text files.

The format of part B of a proposal (the description of the content of the proposal) for the specific call is specified in the so called "Part B Template" file. By clicking on the link "**Download Part B Templates**" the proposer downloads the template file (RTF format) and uses it as a guide to structure the proposal Part B section appropriately. Open the template Part B RTF file and edit it. Save the file, convert it to PDF and then add it to the proposal. The Part B filename should not contain any special characters or spaces. It can only contain Latin letters (a-z), digits (0-9), the underscore (\_), the dash (-) and the dot (.) character.

### Part B checklist:

- Part B is in PDF format (compatible with Adobe Acrobat version 3 or higher, with embedded fonts))

- Filename ends in .pdf
- Filename does not contain any special characters

- The proposal contains no unnecessary coloured or high resolution pictures. It will be printed in Black and White at 300dpi for evaluation.

Once the Part B file is created, use the "Browse" button to locate the part B file.

Click on "**Upload Proposal File**" to upload the Part B file to the proposal.

### 1.6.1 Annexes

For the majority of instruments and project types in FP6, part A and part B form the complete proposal, so it might be that this section does not appear for your case.

For some particular actions, additional annexes can be required. In this case, you can use the Annex Upload section to locate and upload them. You should not annex any other files unless this is specifically requested in the Call Text. For the Annex content the only supported format is PDF. The Annex filename should not contain any special characters or spaces. It can only contain Latin letters (a-z), digits (0-9), the underscore (\_), the dash (-) and the dot (.) character. The Annex filename must be different from the Part B filename.

*Note*: In case of uploading annexes to the EPSS, please make sure that the name of the annex file is NOT identical with the name of your part B file

*Note*: Before being saved to the EPSS database, the Part B and Annex files are checked for viruses. If files are found to be infected they are rejected by the system and the user is warned.

**Tip** Upload your proposal early in the process and press the "submit" button. Doing this ensures that an interim version of the proposal text (the part B) is already present on the system. Remember that the system allows multiple uploads of the proposal text and this facility should be used to avoid the call closure rush.

**Tip** In some rare instances, the proposal may be altered while in transit on the Internet. To check that the uploaded file has been received unaltered, perform a download of the part B.

| 🚈 CORDIS FP6: Prepar | e Proposal - Microsoft Internet I           | xplorer                              |                                                                                                    |                                 |                                                                                                    |           |
|----------------------|---------------------------------------------|--------------------------------------|----------------------------------------------------------------------------------------------------|---------------------------------|----------------------------------------------------------------------------------------------------|-----------|
| File Edit View F     | avorites Tools Help                         |                                      |                                                                                                    |                                 |                                                                                                    |           |
| ↓ Back + → - @       | 🕑 🚮 🥘 Search 🖾 Favorit                      | es 🎯 History   🖏 - 🚙 🔳               | u 🖃                                                                                                    |                                 |                                                                                                    |           |
| Address https://ww   | w.epss-fp6.org/epss/proposal3Buploa         | id.jsp                               |                                                                                                    |                                 | ▼ @Go                                                                                                    | Links >>  |
|                      |                                             |                                      | Legal Notice : The information                                                                                                    | in this website is subject to a | disclaimer and a copyright                                                                                                    | notice. 🔺 |
|                      |                                             |                                      |                                                                                                    |                                 | >> FP6 Quick Links                                                                                                    | -         |
|                      |                                             |                                      |                                                                                                    | Stars of the                    |                                                                                                    |           |
| CORDIS               |                                             |                                      | *1.#####                                                                                                    | 1.1                             |                                                                                                    |           |
|                      | Sixth Fr                                    | amework Programm                     | ie 🚺                                                                                                    |                                 |                                                                                                    | /         |
|                      | ¬ You are here: <u>FP6 Home</u> > <u>EF</u> | <u>'SS</u> > <u>Prepare Proposal</u> | A LEAD                                                                                                    |                                 |                                                                                                    |           |
| What is FP6?         | Prepare Proposal                            | Change Password                      | Check Validation                                                                                                    | Submit Proposal                 | Logout                                                                                                    |           |
| FP6 step by step     |                                             |                                      |                                                                                                    |                                 |                                                                                                    |           |
| Find a Call          | General<br>Part B Upload                    | Proposal Setup                       | Part A                                                                                                    | Part B                          | History                                                                                                    |           |
| Get Support          | Please wait processing u                    | pload                                |                                                                                                    |                                 |                                                                                                    |           |
| Find a Partner       | with and an end of the second second second |                                      |                                                                                                    |                                 |                                                                                                    |           |
| Prepare & submit     | File upload complete, plea                  | se warch.                            |                                                                                                    |                                 |                                                                                                    |           |
| a proposal           | File EPSS-EPT-User-Guide.                   | pdf was uploaded succes              | sstully                                                                                                    |                                 |                                                                                                    |           |
| Find a Project       | CheckSum: 564ac3bd97eeee                    | 47e6e705320fecdd9d                   |                                                                                                    |                                 |                                                                                                    |           |
|                      |                                             | Your Part B ha                       | as been uploaded on the                                                                                                    | EPSS System.                    |                                                                                                    |           |
| Activity             |                                             | to have your pr                      | e ready, please press the provide the press the property of the provide the provided for the provide the provide the provided for the provided for the provided | e next deadline.                |                                                                                                    |           |
| Areas                |                                             |                                      |                                                                                                    |                                 |                                                                                                    |           |
|                      |                                             | Sul                                  | bmit NOW Submit LAT                                                                                                    | ER                              |                                                                                                    |           |
|                      |                                             |                                      |                                                                                                    |                                 |                                                                                                    |           |
|                      |                                             |                                      |                                                                                                    |                                 |                                                                                                    |           |
|                      |                                             | Top Help Desk                        | E FAQ I                                                                                                    |                                 |                                                                                                    |           |
|                      |                                             |                                      |                                                                                                    |                                 |                                                                                                    |           |
|                      |                                             |                                      |                                                                                                    |                                 |                                                                                                    |           |
|                      |                                             |                                      |                                                                                                    |                                 |                                                                                                    |           |
|                      |                                             |                                      |                                                                                                    |                                 |                                                                                                    |           |
|                      |                                             |                                      |                                                                                                    |                                 | Contraction of the second second seco | <u>+</u>  |
| pone .               |                                             |                                      |                                                                                                    |                                 | j j 🔄 j 🥣 Internet                                                                                                    | 14        |
| 🎜 Start 🔢 🚰 🈂 😂      | 🕽 🙆 📄 🖸 In 🐘 S 💢 1                          | €                                    | 100 E (2)re ⊠E 100                                                                                                    | D 🔍 🖓 🕅 🍕 🗧                     | 🧭 🕤 🕮 🎗 🔝 🗢 🌚 😂                                                                                                    | 15:34     |

Upon successful upload of a file the following screen appears:

If the proposal is ready you should click on "**Submit NOW**" in order to submit it. If not, then click on "**Submit LATER**" or any other of the Tabs in order to continue with its preparation.

## 1.7 Validation

| 🚈 CORDIS FP6: Submit | Proposal - Microsoft Internet                                           | Explorer                                                            |                                                               |                                |                                |         |
|----------------------|-------------------------------------------------------------------------|---------------------------------------------------------------------|---------------------------------------------------------------|--------------------------------|--------------------------------|---------|
| File Edit View Fa    | avorites Tools Help                                                     |                                                                     |                                                               |                                |                                | 100     |
| 🕁 Back 👻 🔿 🗸 🙆       | 🕼 🖓 🥘 Search 📠 Favor                                                    | ites 🎯 History   🖏 + 🎿 📰                                            |                                                               |                                |                                |         |
| Address https://www  | w.epss-fp6.org/epss/validationChec                                      | k, isp                                                              |                                                               |                                | ▼ @Go                          | Links » |
|                      |                                                                         |                                                                     | egarnouce . The mormation                                     | in and website is subject to a | Sistematical of the Statematic |         |
|                      |                                                                         |                                                                     |                                                               |                                | >> FP6 Quick Links             |         |
|                      |                                                                         |                                                                     | a h la the state                                              | 2.5.1418                       |                                |         |
| CORDIS               |                                                                         |                                                                     |                                                               |                                |                                |         |
|                      | Sixth F                                                                 | ramework Programm                                                   | e <b>1 è 1</b>                                                |                                |                                |         |
|                      |                                                                         |                                                                     |                                                               |                                |                                |         |
| Home                 | You are here: <u>FP6 Home</u> > E                                       | PSS > Submit Proposal                                               |                                                               |                                |                                |         |
| What is FP6?         | Prepare Proposal                                                        | Change Password                                                     | Check Validation                                              | Submit Proposal                | Logout                         |         |
| FP6 step by step     |                                                                         |                                                                     |                                                               |                                |                                |         |
| Find a Call          | Validation Check                                                        |                                                                     |                                                               |                                |                                |         |
| Get Support          |                                                                         |                                                                     |                                                               |                                |                                |         |
| Find a Partner       | These checks are merely to                                              | ensure that all forms are com                                       | plete and the basic requirements specified in the call for pr | ints are met. It is the respon | sibility of the co-ordinator   | to      |
| Prenare & submit     | ensure that the proposal me                                             | iets an the engineering requirement                                 | ends specified in the call for pr                             | oposais.                       |                                |         |
| a proposal           | (Dayle eff                                                              |                                                                     |                                                               |                                |                                |         |
| Find a Project       | Rules                                                                   |                                                                     |                                                               |                                |                                |         |
| What's New?          | 1. All Part A forms for a                                               | ill participants exist.                                             |                                                               |                                |                                |         |
|                      | <ol> <li>All compulsory fields</li> <li>Partnership requirem</li> </ol> | in all forms have valid values<br>ients, as defined for the call, a | are satisfied.                                                |                                |                                |         |
| Areas                | <ol><li>Part B file exists. If a</li></ol>                              | innexes are defined, annex fil                                      | es exist.                                                     |                                |                                |         |
| 9000                 |                                                                         |                                                                     |                                                               |                                |                                |         |
|                      |                                                                         |                                                                     | 51 (1997) (1997) (1997)                                       |                                | 1949-1947 F. 19                |         |
|                      | The validation check procee<br>the system shall present an              | ds by checking the rules in the<br>appropriate information mess     | e order specified above. If any<br>lane.                      | of the rules fail, the check   | shall stop immediately and     | 63      |
|                      |                                                                         |                                                                     |                                                               |                                |                                |         |
|                      |                                                                         |                                                                     |                                                               |                                |                                |         |
|                      | Please press Next to proce                                              | ed with the validation check                                        |                                                               |                                |                                |         |
|                      | riedse press next to protect                                            | sa war ale validadon checki                                         |                                                               |                                |                                |         |
|                      |                                                                         |                                                                     | next                                                          |                                |                                |         |
|                      |                                                                         |                                                                     |                                                               |                                |                                |         |
|                      |                                                                         |                                                                     |                                                               |                                |                                |         |
|                      |                                                                         |                                                                     | · · · · · · · · · · · · · · · · · · ·                         |                                |                                |         |
| <u>وا</u>            |                                                                         |                                                                     |                                                               |                                | j 📑 j 🥶 Internet               | 11.     |
| Start Mar 🕋 🕋        |                                                                         | FR                                                                  |                                                               | - 1 ro 0 10 10 10 10 10 10     | 🍊 🗗 🔄 🖬 🔒 👝 🚳 🕮 😒              | 1 12:12 |

Click on this tab in order to validate the entire proposal. Possible errors are indicated and can easily be found and resolved.

Please note that during the validation process *Errors* or *Warnings* may be reported. It is still possible to submit a proposal, which has *Warnings;* it is **NOT** possible to submit a proposal that has *Errors*.

If you cannot locate validation errors please contact the EPSS help desk immediately on +32 2 23 33 760 or <u>support@epss-fp6.org</u>.

| 🛃 CORDIS FP6: Check \ | Validation - Microsoft Internet Explorer                                                                                                    |            |
|-----------------------|----------------------------------------------------------------------------------------------------|------------|
| File Edit View Fa     | avorites Tools Help                                                                                                    | 200        |
|                       | 🕴 🖓 Search 📷 Favorites 🧭 History 🔄 🖌 🥥 📰 🖂                                                                                                    |            |
| Address https://www   | v.epss/eliqibilityCheck.jsp                                                                                                    | o Links »  |
|                       | Legal Notice : The information in this website is subject to a disclaimer and a copyrig                                                                                                    | ht notice. |
|                       | >> FP6 Quick Links                                                                                                    |            |
|                       |                                                                                                    |            |
| CORDIS                |                                                                                                    |            |
|                       | Sixth Framework Programme                                                                                                    |            |
|                       | Sixin Humework Hogininine                                                                                                    |            |
| Home                  | You are here: FP6 Home > EPSS > Check Validation                                                                                                    |            |
| What is FP6?          | Prepare Proposal Change Password Check Validation Submit Proposal Logout                                                                                                    |            |
| FP6 step by step      | Validation check: SUCCESSFUL                                                                                                    |            |
| Find a Call           | Preliminary automatic checking has not detected any errors.                                                                                                    |            |
| Eind a Partner        | nowever these checks are not exhaustive and do not guarantee that your proposal is valid for this call                                                                                                    |            |
| Find a Document       |                                                                                                    |            |
| Prepare & submit      | If you wish, you may submit the Proposal anyway.<br>If you make further modifications you may submit again before the call deadline.                                                                                                    |            |
| Find a Project        |                                                                                                    |            |
| What's New?           | Submit NOW Submit LATER                                                                                                    |            |
|                       | This check is merely to ensure that all forms are complete and the basic requirements are met. It is the responsibility of the co-ordinator to ensure that the proposal meets all the elixibility requirements specified in the call for proposals.                                                                                                    |            |
| Activity              | ensere die ensere proposal moos all die englemit, regenerations speenies in die een ter proposals                                                                                                    |            |
| Areas                 |                                                                                                    |            |
|                       |                                                                                                    |            |
|                       |                                                                                                    |            |
|                       |                                                                                                    |            |
|                       | Top Help Desk [ FAQ ]                                                                                                    |            |
|                       |                                                                                                    |            |
|                       |                                                                                                    |            |
|                       |                                                                                                    |            |
|                       |                                                                                                    |            |
|                       |                                                                                                    | -          |
| <b>e</b>              | 🗎 🍅 🐲 Internet                                                                                                    | 14         |
| 🏨 Start 🔢 🙆 😂         | D 🖸 🛛 🔯 II. 🕲 II. 🐘 Sun 🛛 💥 14 n. 🔛 Enn 🖗 Enn 🖉 Enn 🖉 Enn Enn Enn Enn Enn Enn Enn Enn Enn En | 15:54      |

### 1.8 Submit Proposal

In order to complete the proposal submission the proposer **must** select the "**Submit Proposal**" section (in fact it is to this section that a user is also directed when clicking on the "**Submit NOW**" button). Without submission, all the uploaded data (Forms, Part B, Annexes) are simply saved in the EPSS database **without** forming a proposal package **and without being recognized as a submitted proposal**.

By clicking on the **"Submit Proposal"** button the screen that follows appears:

| 🐠 CORDIS FP6: Submit           | Proposal - Microsoft Internet E                               | xplorer                                                        |                                                              |                                                                       |                                                          |
|--------------------------------|---------------------------------------------------------------|----------------------------------------------------------------|--------------------------------------------------------------|-----------------------------------------------------------------------|----------------------------------------------------------|
| File Edit View Fa              | avorites Tools Help                                           |                                                                |                                                              |                                                                       |                                                          |
|                                | 🕼 🖓 🧔 Search 🗔 Favorit                                        | es 🎲 History   🖏 - 👍 🗾                                         |                                                              |                                                                       |                                                          |
| Address https://www            | w.epss-fp6.org/epss/submission1.isp                           | <u> </u>                                                       | 9                                                            |                                                                       | ▼ ∂Go Links *                                            |
|                                | ,,,,,,,,,,,,,,,,,,,,,,,,,,,,,,,,,,,,,,                        |                                                                | egal Notice : The information                                | op in this website is subject to a d                                  | isclaimer and a convict notice                           |
|                                |                                                               |                                                                |                                                              | in any reporter is subject to a g                                     | >> FP6 Quick Links                                       |
|                                |                                                               |                                                                |                                                              | - 14                                                                  |                                                          |
| CORDIS                         |                                                               |                                                                | 41 WEL                                                       | 14-2 141                                                              |                                                          |
|                                | State P                                                       | . December 2                                                   |                                                              |                                                                       |                                                          |
|                                | Sixth Fr                                                      | amework Programme                                              |                                                              | A N                                                                   |                                                          |
|                                | 1 You are here: <u>FP6 Home</u> > <u>EF</u>                   | 2SS > Submit Proposal                                          | R R                                                          |                                                                       |                                                          |
| Home                           |                                                               | channe Bergenaud                                               | ob a shi ta bida ta a                                        |                                                                       |                                                          |
| EP6 step by step               | Prepare Proposal                                              | change Password                                                | Check Validation                                             | Submit Proposal                                                       | Logout                                                   |
| Find a Call                    | Proposal submission                                           |                                                                |                                                              |                                                                       |                                                          |
| Get Support                    |                                                               |                                                                |                                                              |                                                                       |                                                          |
| Find a Partner                 | Modifications to proposals are                                | possible at any time before                                    | the deadline, also after an                                  | initial submission. The latest ver                                    | sion available at the                                    |
| Find a Document                | deadline is considered as the                                 | one submitted. For continuo                                    | usly open calls, this proced                                 | ure applies to the intermediate cl                                    | osure dates. This means                                  |
| Prepare & submit<br>a proposal | possibility to modify them. W                                 | isure date all proposals with t<br>hen resubmitting you automa | the status "Submitted" will<br>atically accept to withdraw f | be locked and evaluated and the<br>the previously submitted proposa   | re will be no more<br>I by replacing it with the         |
| Find a Project                 | Hell Terstellt                                                |                                                                |                                                              |                                                                       |                                                          |
| What's New?                    | By submitting this proposal the permit your organisation to s | ne co-ordinator confirms that<br>ubmit it and that the submiss | all necessary internal auth<br>ion complies with any inter   | orisations have been obtained by<br>nal requirements of the participa | all participants in order to nts' organisations relating |
| Activity                       | In doing so the co-ordinator                                  | posais.<br>accepts that the Commission                         | takes no responsibility for                                  | the evaluation or selection of any                                    | proposal which                                           |
| Areas                          | subsequently proves not to h                                  | ave been authorised by the o                                   | competent officials of the p                                 | articipants' organisation(s).                                         |                                                          |
| 2000                           |                                                               |                                                                |                                                              |                                                                       |                                                          |
|                                |                                                               |                                                                |                                                              |                                                                       |                                                          |
|                                | Please press Next to procee                                   | d with the submission.                                         |                                                              |                                                                       |                                                          |
|                                |                                                               |                                                                | next                                                         |                                                                       |                                                          |
|                                |                                                               |                                                                |                                                              |                                                                       |                                                          |
|                                |                                                               |                                                                |                                                              |                                                                       |                                                          |
|                                |                                                               |                                                                |                                                              |                                                                       |                                                          |
|                                |                                                               | Top Help Desk                                                  | Î FAQ I                                                      |                                                                       |                                                          |
|                                |                                                               |                                                                |                                                              |                                                                       |                                                          |
|                                |                                                               |                                                                |                                                              |                                                                       |                                                          |
| <b>E</b>                       |                                                               |                                                                |                                                              |                                                                       | 🔒 🥏 Internet                                             |
| 📾 Start 🔢 🚮 🚑 😭                | 🙆   🖏 S   🖾 In  🎭 E                                           |                                                                | C   MIE   Are                                                | C 🕅 🖬 🍕 🖉                                                             | A D A A D A A 12:21                                      |

Press on "next".

| CORDES FPG: Submit             | t Proposal - Microsoft Internet Explorer |                                          |                              |                                               | 210                                 |
|--------------------------------|------------------------------------------|------------------------------------------|------------------------------|-----------------------------------------------|-------------------------------------|
| Die Edit View Par              | varites Ipols Help                       |                                          |                              |                                               |                                     |
| 4-Back 3                       | 3 3 QSearth Brevortes 191                | 10 10 10 10 10 10 10 10 10 10 10 10 10 1 |                              |                                               |                                     |
| Address https://www            | w.epss-fp6.org/epss/submission2.jsp      |                                          |                              |                                               | - 00                                |
|                                |                                          |                                          | Legal Robce 1 Th             | e information in this website is subject to a | add claimer and a population notice |
| 6                              |                                          |                                          |                              |                                               | ** FP6 Quick Links                  |
|                                |                                          |                                          | 44 19419                     | ten sit                                       |                                     |
| COLORS                         | 167                                      |                                          | TIME                         | 1.2.6                                         |                                     |
|                                | Sixth Frames                             | work Programme                           |                              |                                               |                                     |
|                                | The set have the second of the second    |                                          |                              |                                               |                                     |
| Home                           | The are nerel in them > pray >           | and the Property                         |                              | an contract on the                            |                                     |
| What is FP67                   | Prepare Proposal                         | Change Password                          | Check Validation             | Submit Progosal                               | Logout                              |
| FP6 step by step               |                                          |                                          |                              |                                               |                                     |
| Get Support                    | Validation check: SUCCESSFUL             |                                          |                              |                                               |                                     |
| Find a Partner                 | Preliminary automatic checking           | bas not detected any error               |                              |                                               |                                     |
| <b>Find a Document</b>         | However these checks are not e           | shaustive and do not guara               | ntee that your proposal is a | eligible for this call                        |                                     |
| Prepare & submit<br>a propasal | meets all the eligibility requirements   | specified in the call for proposi-       | sis.                         | to to is the responsibility of the contrariat | or to empre that the proposal       |
| What's New?                    |                                          |                                          |                              |                                               |                                     |
|                                | submit                                   |                                          |                              |                                               |                                     |
| Activity                       |                                          |                                          |                              |                                               |                                     |
| Areas                          |                                          |                                          |                              |                                               |                                     |
| -4.0.*                         |                                          |                                          |                              |                                               |                                     |
|                                |                                          |                                          |                              |                                               |                                     |
|                                |                                          |                                          |                              |                                               |                                     |
|                                |                                          |                                          |                              |                                               |                                     |
|                                |                                          | Tag Hely Deet                            | I TAQ I.                     |                                               |                                     |
|                                |                                          |                                          |                              |                                               |                                     |
|                                |                                          |                                          |                              |                                               |                                     |
|                                |                                          |                                          |                              |                                               |                                     |
|                                |                                          |                                          |                              |                                               |                                     |
|                                |                                          |                                          |                              |                                               |                                     |
|                                |                                          |                                          |                              |                                               |                                     |
|                                |                                          |                                          |                              |                                               |                                     |
| 1                              |                                          |                                          |                              |                                               |                                     |
| Done Cone                      |                                          |                                          |                              |                                               | 🗂 😰 Internet                        |

An automatic validation check will verify the proposal again. When finished press on "**submit**":

| the Edit your Par                                                                                                    | untes tools telep                    |                               |                                       |                                                                                                    |                          |             |
|----------------------------------------------------------------------------------------------------|--------------------------------------|-------------------------------|---------------------------------------|----------------------------------------------------------------------------------------------------|--------------------------|-------------|
| dettak + ++ + ()                                                                                                    | 2 3 Ditesth alfavotes 19the          | 0 1 1 · 0 1 1 0               |                                       |                                                                                                    |                          |             |
| Address (a) hetps://www                                                                                                    | epus-fp4.org/eput/submission 3.sp    |                               |                                       |                                                                                                    |                          | - 000       |
| The second second second second second second second second second second second second second second second s                                                                                                    | and the second second second second  |                               | Lagal Bollow - Th                     | in address after in this suboth to adquart to a                                                                  | distances and a paparial | A PROPERTY. |
|                                                                                                    |                                      |                               | Mark Inclusion                        | and the second second second second second second second second second second second second second second second | >> FPG Quick Links       | -           |
|                                                                                                    |                                      |                               | 43 444                                | Ven all                                                                                                    |                          |             |
| and the second second s |                                      |                               | 1167                                  | a share                                                                                                    |                          | -           |
|                                                                                                    | Sixth Framewo                        | ork Programme                 | 111                                   |                                                                                                    |                          |             |
|                                                                                                    | 1 You are here: FPE Home + EPEE + IL | dent Promoad                  |                                       | 71. 4 PLD                                                                                                    |                          |             |
| What is FP47                                                                                                    | Prepare Proposal                     | Change Password               | Check Validation                      | Subout Prepagal                                                                                                  | Logast                   |             |
| FP6 step by step                                                                                                    | Propagal submission                  | 10005.1.1.10007               |                                       |                                                                                                    | 10000                    |             |
| Find a Call                                                                                                    | The proposal with ID 003477 has been | successfully submitted at 21/ | 07/2003 19:04:27 CET                  |                                                                                                    |                          |             |
| Find a Partner                                                                                                    |                                      |                               |                                       |                                                                                                    |                          |             |
| Find a Document                                                                                                    | Call 10: FPS-2003-LIFESCINEALTH-IE   |                               |                                       |                                                                                                    |                          |             |
| Propore & submit                                                                                                    | Tatles My Fest proposal              |                               |                                       |                                                                                                    |                          |             |
| What's hew?                                                                                                    | Part A forms:                        |                               |                                       |                                                                                                    |                          |             |
| ( and the second second s                                                                                                    | A1<br>A2 Abert Einstein              |                               |                                       |                                                                                                    |                          |             |
| Activity                                                                                                    | A2 Perfe Cune<br>A3                  |                               |                                       |                                                                                                    |                          |             |
| 77.0                                                                                                    | Post & file                          |                               |                                       |                                                                                                    |                          |             |
| 20.0                                                                                                    | 1. EFSS-PSWZ ATF                     | Checksum                      | Concernance of the second second      |                                                                                                    |                          |             |
|                                                                                                    | Part & Anneses                       | sirtespirateanooilog          | Hebball/abe/ae                        |                                                                                                    |                          |             |
|                                                                                                    | 2. beit3.03.0#                       | Checksum                      |                                       |                                                                                                    |                          |             |
|                                                                                                    |                                      | (Wedb5151ebeed3f2ab           | edefcoocored                          |                                                                                                    |                          |             |
|                                                                                                    |                                      |                               |                                       |                                                                                                    |                          |             |
|                                                                                                    | Comments: No comments provided       |                               |                                       |                                                                                                    |                          | - 17        |
|                                                                                                    |                                      |                               | return                                |                                                                                                    |                          |             |
|                                                                                                    |                                      |                               | 100 - C                               |                                                                                                    |                          |             |
|                                                                                                    |                                      | Tax. Hats David               | 1 1 1 1 1 1 1 1 1 1 1 1 1 1 1 1 1 1 1 |                                                                                                    |                          |             |
|                                                                                                    |                                      |                               |                                       |                                                                                                    |                          |             |
|                                                                                                    |                                      |                               |                                       |                                                                                                    |                          |             |
|                                                                                                    |                                      |                               |                                       |                                                                                                    | Indernat                 | -           |

If you receive this screen, the proposal is successfully submitted. The proposal can be modified and submitted up until the closure of the call. Each subsequent submission overwrites the previously submitted version (earlier versions are not archived).

### **Tip** Simply uploading a new Part B file or modifying the A forms is not sufficient; the "submit" button needs to be pressed in order for the changes to be registered in the proposal package. Pressing the "submit" button is similar to putting the envelope in the mailbox. Proposals or modifications that have not been submitted before the deadline are not transferred for evaluation.

### 1.9 The History

By clicking on the "History" Tab, the record of all the actions performed while using the EPSS system appears. Thus it is possible for the coordinator to check when for example Partner 2 updated his A2 form.

An example of the history record before proposal submission:

|                       |                     |                                 | in the lite                   |                 | 11            |  |
|-----------------------|---------------------|---------------------------------|-------------------------------|-----------------|---------------|--|
| 6                     | Sixth Framew        | work Programme                  | 10.00                         |                 |               |  |
| Home You are here:    | TH Holes > (222 > ) | happen Property                 | - A.Z.                        | 1-62-           |               |  |
| arrar Prepar          | Proposal            | Change Password                 | Check Validation              | Submit Prepasal | Lopout        |  |
| y step                | neral               | Proposal Satur                  | Part A                        | Part B          | linters       |  |
| a call metric atton b | istory              |                                 |                               |                 |               |  |
| artner                |                     |                                 |                               |                 |               |  |
| unient Date and time  |                     | Action / Form modified          |                               |                 | Producted by: |  |
|                       | ta:05 CET           | Document                        | best5_03.pdf created          |                 | Coordinator   |  |
| 21/07/2003 18:        | 55(36 CET           | Document                        | EPSS-PSW2.RTF created         |                 | Coordinator   |  |
| 21/07/2003 18-        | 41-14 CRT           | Form #2 #                       | ierre Curle created           |                 | 6155          |  |
| 21/07/2003 LB         | AT TT CAL           | Partner Pi                      | erre Curie created            |                 | Coordinator   |  |
| 21/07/2003 10:        | STILT CEY           | Pasimond of Partner modified    |                               |                 | Coordinetor   |  |
| 23/07/2003 18         | PALEX CET           | Password                        | of Coordinator modified       |                 | Coordinator   |  |
| 21/07/2003 18:        | 33123 CET           | Form A3 c                       | reated                        |                 | EPSS.         |  |
| 23/07/2003 18         | 33122 CET           | Form A2 /                       | Wart Existen created          |                 | 87-2-2        |  |
| 21/07/2003 18:        | 33:22 CET           | Form AL 2                       | reated                        |                 | 8P55          |  |
| 3750552003 78:        | 33:22 CET           | Partner Albert Elustein created |                               |                 | EP22          |  |
|                       |                     |                                 | Solem. with history. Elements |                 |               |  |
|                       |                     | and the second second           | (C) (C)                       |                 |               |  |
|                       |                     |                                 |                               |                 |               |  |
|                       |                     |                                 |                               |                 |               |  |
|                       |                     |                                 |                               |                 |               |  |

And after the submission:

| 2                                                                                                    | OSixth Framew                     | vork Programme                   | 11 ct 11                       | ·변.<br>(1). (1) | eer te distance end a second<br>er tro que Linke |
|----------------------------------------------------------------------------------------------------|-----------------------------------|----------------------------------|--------------------------------|-----------------|--------------------------------------------------|
| Home What is FPS7                                                                                               | You are here: (24.10mg + 6251 + ) | Change Password                  | Check Validation               | Submit Preparal | Logant                                           |
| PPs step by step                                                                                                | General                           | Proposal Setup                   | Part A                         | Part #          | History                                          |
| Get tappart                                                                                                    | Production bistory                | 1000 0000 CT 000                 |                                |                 |                                                  |
| Find a Partner                                                                                                  | Date and line                     |                                  |                                |                 | Providenced Provi                                |
| nd a Document                                                                                                   |                                   |                                  | 1000                           |                 |                                                  |
| a prepare to automat                                                                                            | 21/07/2005 19-04 27 CFT           | Freperat                         | introduct and the d            |                 | Coordination                                     |
| What's new?                                                                                                    | approximation to of the CET       | Form AZ Flerre Curle modified    |                                | Coordenator     |                                                  |
| The second second second second second second second second second second second second second second second se | 21/07/2005 10:00 bi CET           | Form A.                          | Form A3 Advert Erroren modeled |                 | Coordinator                                      |
| ALTING Y                                                                                                    | 23 002/2003 10 10 40 CFT          | From Al                          | All and Excellent modelined    |                 | Coordinator                                      |
| Areas.                                                                                                    | 23/07/2003 18:50:30 CFT           | Form AL Object Estatest monthing |                                |                 | Continuent                                       |
| 100                                                                                                    | 23/03/2003 10:50 AT CET           | Form AL About Emotion modeled    |                                |                 | Coordinator                                      |
| 10.00                                                                                                    | 21/02/2003 18/54/05 CET           | Form AZ REPET Emilian machine    |                                |                 | Coordinator                                      |
| 1.00                                                                                                    | 21/07/2003 18:58:36 CET           | Decement FPSE PSW2.87F constant  |                                |                 | Condinator                                       |
|                                                                                                    | 23/07/2003 18:41:14 CFT           | Form A2 4                        | Serve Curie created            |                 | 88-5.5                                           |
|                                                                                                    |                                   |                                  | stew.ell.bistory.Events        |                 |                                                  |
|                                                                                                    |                                   |                                  |                                |                 |                                                  |

## 2 EPSS Checklist

- 1. Choose the call and instrument for which you want to apply (http://fp6.cordis.lu/fp6/calls.cfm)
- 2. Via the respective CORDIS call page, register with EPSS in order to obtain a login and password well in advance of the call (<u>http://fp6.cordis.lu/fp6/subprop.cfm</u>)
- 3. Use the provided username and password to prepare and submit the proposal (<u>https://www.epss-fp6.org/epss</u>)
- 4. Proposal Setup Enter Participants,
- 5. Fill in the Part A Forms and save the forms,
- 6. Upload the Part B file (and annexes, if required).
- 7. Validate the proposal.
- 8. SUBMIT THE PROPOSAL!

## 3 Note for Macintosh users

The combination of OSX and Microsoft Internet Explorer causes problems while uploading files. The directory delimiters which Internet Explorer uses are recognized as "invalid characters" by the EPSS.

Better results can be obtained using the SAFARI Browser (you can download it from <u>http://www.apple.com/safari/</u>). It handles the files without their pathname.

## 4 EPSS-EPT Frequently Asked Questions (FAQ)

EPSS support Contact details: <u>support@epss-fp6.org</u> / +32 2 233 3760 (from 08:00 to 20:00 CET and certain Saturdays from 09:00 to 17:00 CET)

This FAQ covers questions about using the EPSS online and the EPT offline preparation tool.

#### Index

#### A. General Questions:

- 1. <u>What are my options for submitting a proposal?</u>
- 2. What are the Minimum Requirements for the EPSS Online Version?
- 3. <u>What is the difference between a Coordinator and a Partner?</u>
- 4. Do I need to register to use the online EPSS system?
- 5. <u>I have lost my password, what should I do?</u>
- 6. <u>What is the EPT?</u>
- 7. Do I have to register to download the forms / EPT?
- 8. <u>How can I print a form?</u>(Online preparation)
- 9. <u>What do the evaluators see?</u>

#### **B.** Coordinators:

- 1. <u>How should I proceed as a coordinator? (Roadmap)</u>
- 2. <u>I have just registered and the system asks me to change my password. Is that normal?</u>
- 3. <u>During the registration procedure I have stated that the proposal will be submitted and prepared online. Is there any way I can change that?</u>
- 4. <u>I uploaded a wrong Part B, is it possible to delete it?</u>
- 5. <u>I uploaded a wrong Annex file, is it possible to delete it?</u>
- 6. <u>I have used the EPT to prepare my proposal. I try to upload it using the online submission system (EPSS) but I cannot find the appropriate button.</u>
- 7. <u>Is there any limitation on the size of the uploaded files?</u>
- 8. <u>When should I submit?</u>
- 9. During submission the proposal validation check has failed. Can I still submit the proposal?
- 10. What happens with the filled in forms when I edit a partner in the list?
- 11. Which file format may I use for Part B?
- 12. <u>Should I ZIP the Part B?</u>
- 13. <u>Are there any restrictions on file names?</u>
- 14. <u>May I annexe other files?</u>
- 15. <u>How can I check my submitted proposal?</u>
- 16. When working with the EPT Tool, is there any restriction as to where the proposal data should reside?

#### C. Partners:

- 1. <u>How should I proceed as a partner? (Roadmap)</u>
- 2. Why I cannot edit the A1 / A3 / A4 (if applicable) forms?
- 3. <u>How do I find my Part A form?</u>
- 4. <u>I cannot upload the Part B file.</u>
- 5. <u>Can I change my password?</u>
- 6. <u>I am trying to login but the system does not accept my password.</u>

#### **Questions and Answers**

#### A. General Questions:

#### 1. What are my options for preparing and submitting a proposal?

You can prepare and submit an application online using the EPSS system, offline using the EPT Tool (software that you have to download and install on your computer) or, if allowed by the call on paper. You are strongly recommended to use the online EPSS system for preparation and submission of your proposal.

#### 2. What are the Minimum Requirements for the EPSS Online version?

Proposers will access EPSS through Web Browsers. The Minimum Requirements are:

- An SVGA screen, i.e. a screen with a resolution of 1024x768 pixels, small fonts
- A connection to the Internet
- Internet Explorer 5.0 and above or
- Netscape Navigator 7.0 and above or
- Opera 6.0 and above or
- Safari browser for the Macintosh users.

## **3.** With respect to using the EPSS, what is the difference between a Coordinator and a Partner?

- Coordinators register for a specific call, define the participants of the proposal, edit electronic forms, send usernames and passwords to partners, upload Part B files/annexes and, finally, they submit the proposal.
- Partners use usernames and passwords for a specific call (that they receive from the coordinator), edit their own forms and send their annexes to the coordinator. Partners can not submit the proposal.

#### 4. Do I need to register to use the online EPSS system?

Only coordinators should register. Partners obtain the information to access the system from their coordinators.

#### 5. I have lost my password, what should I do?

You have to click on the "Forgot your password?" link in order to reset it to the original one. Note that only coordinators can request new passwords. If you are a partner and forgot your password, you should contact your coordinator.

#### 6. What is the EPT?

EPT is the electronic proposal tool, a software programme to be installed on your computer. Note that it has to be used in combination with the appropriate forms that need to be downloaded for the call in question. It can be used to prepare the proposal offline (including all the appropriate forms). When the proposal is ready you can submit it online (using the EPSS) or print it and send on paper. On-line submission is recommended.

#### 7. Do I have to register to download the forms / EPT?

Registration is not compulsory. However, if you wish to submit online, you must register (even if you prepare the proposal using the EPT).

#### 8. How can I print a form? (Online preparation)

It is not possible to print a form directly from the online EPSS. You need to download the desired form first as a PDF file. To download a specific form, tick the corresponding "DOWNLOAD (PDF)" box next to the form. Then click the download button and follow the onscreen instructions. **Note**: To open the\*.pdf file, you need the **Adobe Acrobat Reader**.

#### 9. What do evaluators see?

Most proposals are printed in black and white at a resolution of 300dpi before evaluation. You should download your proposal and check particularly the legibility of pictures and diagrams under these conditions.

#### **B.** Coordinators:

#### 1. How should I proceed as a coordinator? (Roadmap)

Coordinator steps:

- 1. Register on the CORDIS website for a specific call.
- 2. Login to access the online EPSS.
- 3. Change the passwords for the coordinator and the partners.
- 4. Send the usernames and passwords to the partners.
- 5. Set up the proposal by entering the number of participants, their participant id, name and email addresses.
- 6. Edit Part A forms.
- 7. Edit and upload the Part B file.
- 8. Upload other annexes, if required.
- 9. Validate proposal to ensure basic checks are satisfied.
- 10. Submit the proposal.
- 11. Logout.

#### 2. I have just registered and the system asks me to change my password. Is that normal?

Yes, the first time you login the system asks you to change the coordinator's and partner's passwords for security reasons.

## **3.** During the registration procedure I have stated that the proposal will be submitted and prepared online. Is there any way I can change that?

No, the decision is final and cannot be changed after the registration finishes. If you changed your mind you should register again, as for a new proposal.

#### 4. I uploaded a wrong Part B, is it possible to delete it?

You cannot delete a Part B file but you can overwrite it. If you upload another Part B file the previous one will be overwritten. Please remember that you must re-submit (press the SUBMIT button) after you have uploaded the new part B.

#### 5. I uploaded a wrong Annex file, is it possible to delete it?

Yes it is possible to delete Annex files. Please note that Annex files are only permitted where they are specifically requested in the call text. All others will be ignored.

## 6. I have used the EPT to prepare my proposal. I try to upload it using the online submission system (EPSS) but I cannot find the appropriate button.

This situation has two possible causes. Either you are not the coordinator of the proposal and therefore you cannot upload the proposal or during the registration procedure you have defined that the proposal will be prepared online and submitted online (see point 3). If you wish to upload the proposal that you have prepared offline, you must register again choosing the offline submission option.

#### 7. Is there any limitation on the size of the uploaded files?

In order to have a fast upload process and avoid possible timeout errors, it is recommended not to upload very big files. To keep sizes down, make sure that your Part B file is in PDF, avoid colour and unnecessary high resolution pictures and graphs. The average size of a research proposal is 2MB (less for mobility actions). You should aim to restrict your proposal to under 3MB, and under no circumstances try to upload a file larger than 10 MB

#### 8. When should I submit?

You may submit your proposal at any time before call closure. As soon as you have a consolidated version you should submit it! You may continue to improve the proposal and re-submit the improved version as often as you wish up to the call closure. The submission takes place by clicking on the "Submit" button, simply uploading or saving data is not sufficient! Do not tempt fate by waiting until the last moment!

#### 9. During submission the proposal validation check has failed. Can I still submit the proposal?

It depends on the reasons for the failure. The proposal validation check could have warnings (e.g. fields left blank) or errors (e.g. missing Part B). In the former case you can continue the proposal submission and also provide some comments regarding the warnings. In the latter case the submission is not possible.

#### 10. What happens with the filled in forms when I edit a partner in the list?

- Deleting a Participant: The Participant Numbers and the Participant Types remain unchanged and the deleted Participant leaves a gap in the numbering. (e.g. if Partner 5 out of 8 is suppressed then there will be participants 1,2,3,4,6,7 and 8 but no Participant 5. **Note:** when deleting a Participant, all associated Part A forms are deleted as well. For example, when deleting Partner 5, the A2 form for Partner 5 will also be deleted. Make sure that you save the A3 form after adding or deleting partners
- Moving a Partner to another position: Use this function to either re-arrange the participant order or to fill a gap after deleting a participant. The Participant number will be modified automatically to reflect the change.
   Note: when moving Partners, the associated Part A forms are automatically modified to indicate the new Participant number.

#### 11. Which file format may I use for Part B?

For the proposal content (part B) you are requested to use exclusively PDF ("portable document format", compatible with Adobe Acrobat version 3 or higher, with embedded fonts). Other file

formats will not be accepted by the system. Both commercial and free tools to convert files to PDF format are widely available on the WEB. Also zipped (or otherwise compressed) archives will not be accepted (PDF is self-compressing, there is no gain in zipping). Unless otherwise specified in the call text, only one PDF file comprising the complete technical annex (part B) can be uploaded. Further files with annexes or additional information (company brochures, supporting documentation, reports, audio, video, multimedia etc.) will be rejected.

#### **12.** Should I ZIP the Part B?

NO! PDF files are already compressed. Send the Part B only in PDF format.

#### **13.** Are there any restrictions on file names?

Use only alpha-numeric characters and the "\_" character. Do not use spaces and do not use any special characters such as /,  $\setminus$ , \*, punctuation characters etc..

#### 14. May I annexe other files?

Do not annexe any other files unless they are specifically requested in the call text.

#### 15. How can I check my submitted proposal?

After you have submitted, you are advised to download the proposal and print it in black and white at 300dpi resolution – Check the result: this is how your proposal will be seen by the evaluators.

## **16.** When working with the EPT Tool, is there any restriction as to where the proposal data should reside?

The EPT requires that the data (Part B, proposal package etc) reside on the local hard disk. You can store and save the Part B to remote devices such as network drives or solid-state memory devices (e.g. Memory sticks), but when the EPT needs to access the data, it must first be copied to the local hard disk. This is strongly suggested because bad quality of communication between the local computer and the remote device might result in problems.

#### C. Partners:

#### 1. How should I proceed as a partner? (Roadmap)

Partner steps:

- 1. Receive username and password from the coordinator.
- 2. Login for accessing the online EPSS.
- 3. Edit your Part A2 form.
- 4. Validate your Part A2 to ensure basic checks are satisfied.
- 5. Logout.

#### 2. Why can I not edit the A1 / A3 / A4 (if applicable) forms?

Individual partners can only edit forms that apply to themselves such as A2. Only the proposal coordinator can edit all the other forms.

#### 3. How do I find my Part A form?

After logging in, navigate to the Part A tab and edit the form that indicates your name as provided by the coordinator.

#### 4. I cannot upload the Part B file.

Only the coordinator has the permission to upload Part B files. The partners can only download the files.

#### 5. Can I change my password?

No, only the coordinator can change passwords.

#### 6. I am trying to login but the system does not accept my password.

Contact the proposal coordinator to check if he/she has changed the partner's password.